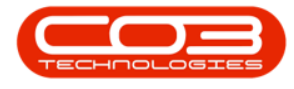

We are currently updating our site; thank you for your patience.

# **STATIC DATA**

## **STATIC DATA - SALES: FINANCE PROVIDER**

In the case of BPO, a Finance Provider will supply funds for business activities, such as making purchases for goods and services. These financial institutions, such as banks, will lend capital to your customers to help purchase your products (possibly out of their immediate reach). There will be an agreement to pay back the loan to these Providers, with interest, in a certain period of time.

Ribbon Access: Configurator > Static Data > Static Data

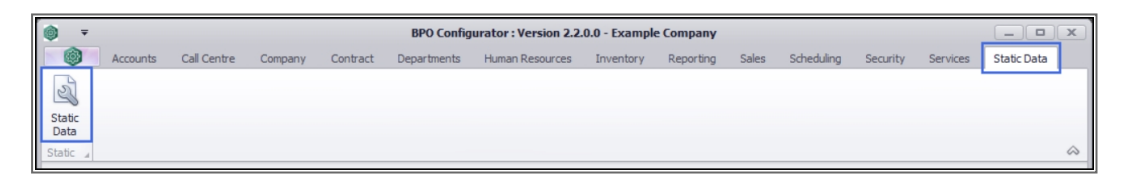

#### FIND THE FINANCE PROVIDER ROW

- 1. The **Static Data** listing screen will be displayed.
- 2. Use the filter row or scroll down the list until you find
- 3. the Sales: Finance Provider row.
- 4. Click on the **expand** icon in this row.

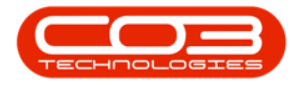

| Home Accounts Call Centre Company Contract<br>Workspaces Save Filter<br>Format Curr<br>Description TableA<br>Curr<br>Description TableA<br>Curr<br>TableA<br>Curr<br>TableA<br>Curr                                                                                                    | t Departments Huma Name SQuotesDetails SQuotesDetails SQuotes SQuotes SQuotes RIC RIC SCustomers                        | FieldName FieldName fidQuoteDetaiType fidQuoteTermsCode fidQuoteStatus fidQuoteLotiType fidQuoteLotiType fidQuoteCostType fidQuoteCostType fidBerviceClass fidServiceType fidUnitOMeasure fidCreditTerms | ParentFieldName     | Size                                                                                  | UserDefinable UserDefinable UserZefinable UserZefinable Ves Yes Yes Yes Yes Yes Yes Yes Yes Yes Y | a _ 67 ×  |
|----------------------------------------------------------------------------------------------------|----------------------------------------------------------------------------------------------------|----------------------------------------------------------------------------------------------------|---------------------|---------------------------------------------------------------------------------------|---------------------------------------------------------------------------------------------------|-----------|
| ave Layout       Workspaces       Save Filter       Refresh         Format       Curr                                                                                                    | Name<br>SQuotesDetails<br>SQuoteConfig<br>SQuotes<br>SQuotes<br>SQuotes<br>RIC<br>RIC<br>RIC<br>SCustomers              | FieldName                                                                                                    | ParentFieldName     | Size                                                                                  | UserDefinable<br>IIIIIIIIIIIIIIIIIIIIIIIIIIIIIIIIIIII                                             | 2         |
| Format       Curr                                                                                                    | Name<br>SQuotesDetails<br>SQuoteSOrfig<br>SQuotes<br>SQuotes<br>SQuotes<br>RIC<br>RIC<br>SCustomers                     | FieldName<br>fldQuoteDetalType<br>fldQuoteDetalType<br>fldQuoteStatus<br>fldQuoteStatus<br>fldQuoteCostType<br>fldQuoteCostType<br>fldServiceType<br>fldUnitofNeasure<br>fldCreditTerms                  | ParentFieldName #0< | Size 50<br>50<br>10<br>50<br>50<br>50<br>50<br>50<br>50<br>50<br>50<br>50<br>50<br>50 | UserDefinable<br>•D:<br>Yes<br>Yes<br>Yes<br>Yes<br>Yes<br>Yes<br>Yes                             | 2         |
| Format     Curr                                                                                                    | Name<br>SQuotesDetails<br>SQuotesConfig<br>SQuotes<br>SQuotes<br>SQuotes<br>RIC<br>RIC<br>SCustomers                    | FieldName<br>fldQuoteDetaiType<br>fldQuoteTermsCode<br>fldQuoteStatus<br>fldQuoteCostType<br>fldQuoteCostType<br>fldServiceType<br>fldUnitofMeasure<br>fldCreditTerms                                    | ParentFieldName     | Size 50 50 10 50 50 50 50 50 50 50 50 50 50 50 50 50                                  | UserDefinable                                                                                     | 2         |
| Description TableN<br>Description TableN<br>Description TableN<br>TableN<br>Description TableN<br>TableN<br>TableN | SquotesDetails<br>.SquotesDetails<br>.Squotes<br>.Squotes<br>.Squotes<br>RIC<br>RIC<br>.Scustomers                      | FieldName                                                                                                    | ParentFieldName     | Size                                                                                  | UserDefinable                                                                                     | 2         |
| Image: Solution of the set of the set                                                                                                    | SQuotesDetails<br>.SQuoteSonfig<br>.SQuotes<br>.SQuotes<br>.SQuotes<br>RIC<br>RIC<br>.SQuotes<br>RIC<br>.SQuotes<br>RIC | IdQuoteDetailType<br>fldQuoteTermsCode<br>fldQuoteStatus<br>fldQuoteStatus<br>fldQuoteCostType<br>fldQuoteCostType<br>fldServiceType<br>fldUnitofMeasure<br>fldCreditTerms                               | *D:                 | 50<br>10<br>50<br>50<br>50<br>50<br>50<br>50<br>50<br>50<br>50                        | IC:<br>Yes<br>Yes<br>Yes<br>Yes<br>Yes<br>Yes<br>Yes<br>Yes                                       | 2         |
| B Sales : Quote detail types     biSAL:     Sales : Quote payment terms     biSAL:     Sales : Quote Status     Sales : Quote Other Costs     Sales : Quote Other Costs     Sales : Service Class     Sales : Service Type     Sales : Service Type     Sales : Credit Terms     biSAL:     Sales : Payment Factor Periods     tbiSAL:     Sales : Quote note types     tbiSAL     Sales : Quote note types     biSAL     Sales : Quote note types     biSAL     Sales : Quote note types     biSAL                                                                                                    | .SQuotesDetails<br>.SQuoteS<br>.SQuotes<br>.SQuotes<br>SQuotes<br>RIC<br>RIC<br>RIC<br>.SCustomers                      | fidQuoteDetaiType<br>fidQuoteTermsCode<br>fidQuoteStatus<br>fidQuoteUniType<br>fidQuoteLostType<br>fidServiceClass<br>fidServiceType<br>fidUnitofMeasure<br>fidCreditTerms                               |                     | 50<br>10<br>50<br>50<br>50<br>50<br>50<br>50<br>50<br>50                              | Yes<br>Yes<br>Yes<br>Yes<br>Yes<br>Yes<br>Yes                                                     | 2         |
| B Sales : Quote payment terms     blSAL:     Sales : Quote Status     Sales : Quote Status     Sales : Quote Status     Sales : Quote Other Costs     Sales : Service Class     Sales : Service Class     Sales : Service Unit of Measure     Sales : Service Unit of Measure     Sales : Service Unit of Measure     Sales : Service Unit of Measure     Sales : Service Unit of Measure     Sales : Service Unit of Measure     Sales : Service Unit of Measure     Sales : Service Unit of Measure     Sales : Payment Factor Periods     tolSAL:     Sales : Quote note types     tolSAL:     Sales: Quote note types     tolSAL:     Sales: Quote note types                                                                                                    | SQuoteConfig<br>SQuotes<br>SQuotesDetails<br>SQuotes<br>RIC<br>RIC<br>RIC<br>SQUOTES<br>SQUOTES                         | fdQuoteTermsCode<br>fdQuoteStatus<br>fdQuoteUnitType<br>fdQuoteCostType<br>fdServiceClass<br>fdServiceType<br>fdUnitofWeasure<br>fdUritofWeasure<br>fdCreditTerms                                        |                     | 10<br>50<br>50<br>50<br>50<br>50<br>50<br>50                                          | Yes<br>Yes<br>Yes<br>Yes<br>Yes<br>Yes<br>Yes                                                     | 2         |
| Sales : Quote Status     Sales : Quote Status     Sales : Quote Unit Types     Sales : Quote Unit Types     Sales : Service Other Costs     Sales : Service Class     Sales : Service Unit of Measure     Sales : Service Unit of Measure     Sales : Service Unit of Measure     Sales : Service Unit of Measure     Sales : Service Unit of Measure     Sales : Service Unit of Measure     Sales : Service Unit of Measure     Sales : Service Unit of Measure     Sales : Service Unit of Measure     Sales : Payment Factor Periods     Sales: Payment Factor Periods     Sales: Quote note types     Sales: Quote note type     Sales: Quote note type     Sales: Quote note type     Sales: Quote note type     Sales: Quote note type     Sales: Quote note type     Sales: Quote note type     Sales: Quote note type     Sales: Quote note type     Sales: Quote note type     Sales: Quote note type     Sales: Quote note type     Sales: Quote note type     Sales: Quote note type     Sales: Quote                                                                                                    | SQuotes<br>SQuotesDetails<br>SQuotes<br>RIC<br>RIC<br>RIC<br>SCustomers                                                 | fdQuoteStatus<br>fdQuoteUnitType<br>fdQuoteCostType<br>fdServiceClass<br>fdServiceType<br>fdUnitofMeasure<br>fdCreditTerms                                                                               |                     | 50<br>50<br>50<br>50<br>50<br>50<br>50                                                | Yes<br>Yes<br>Yes<br>Yes<br>Yes                                                                   | 2         |
| B Sales : Quote Unit Types     Sales : Quote Other Costs     Sales : Quotes Other Costs     Sales : Service Class     GENER     Sales : Service Class     GENER     Sales : Service Unit of Measure     Sales : France Provider     Sales : France Provider     Sales : Payment Factor Periods     Sales : Payment Type (STEPPED/FLAT)     Sales: Quote note types     Sales: Quote note types     Sales: Quote note type     Sales: Quote note type     Sales: Quote note ty                                                                                                    | .SQuotesDetails<br>.SQuotes<br>RIC<br>RIC<br>RIC<br>.SCustomers                                                         | fldQuoteUnitType<br>fldQuoteCostType<br>fldServiceClass<br>fldServiceType<br>fldUnitofMeasure<br>fldCreditTerms                                                                                          |                     | 50<br>50<br>50<br>50<br>50<br>50                                                      | Yes<br>Yes<br>Yes<br>Yes                                                                          | 2         |
| Sales : Quotes Other Costs     Sales : Quotes Other Costs     Sales : Service Class     GENER     Sales : Service Unit of Measure     Sales : Credit Terms     Sales : Credit Terms     Sales : Credit Terms     Sales : Payment Factor Periods     Sales : Payment Factor Periods     Sales : Payment Type (STEPPE)/FLAT)     Sales: Quote note types     Sales : Quote note types     Sales     Sales : Quote note types     Sales     Sales                                                                                                    | .SQuotes<br>RIC<br>RIC<br>RIC<br>.SCustomers                                                                            | fldQuoteCostType<br>fldServiceClass<br>fldServiceType<br>fldUnitofMeasure<br>fldCreditTerms                                                                                                    |                     | 50<br>50<br>50<br>50                                                                  | Yes<br>Yes<br>Yes                                                                                 | 2         |
| B Sales : Service Class     GENER     Sales : Service Type     GENER     Sales : Service Unit of Measure     Sales : Credit Terms     Sales: Credit Terms     Sales: Payment Factor Periods     Sales: Payment Type (STEPPED/FLAT)     Sales: Quote note types     Sales: Quote note types     Sales: Quote note                                                                                                    | RIC<br>RIC<br>RIC<br>.SCustomers                                                                                        | fldServiceClass<br>fldServiceType<br>fldUnitofMeasure<br>fldCreditTerms                                                                                                    |                     | 50<br>50<br>50                                                                        | Yes<br>Yes<br>Yes                                                                                 | Ţ         |
| Sales : Service Type     GENER     Sales : Service Unit of Measure     Sales : Credit Terms     biSAL     Sales: Credit Terms     biSAL     Sales: Payment Factor Periods     Sales: Payment Type (STEPPED/FLAT)     biSAL     Sales: Quote note types     biSAL     Sales: Quote note types     biSAL     Sales: Quote note types     biSAL     Sales: Quote note types     biSAL     Sales: Quote note types     biSAL     Sales: Quote note types     biSAL     Sales: Quote note types     biSAL                                                                                                    | RIC<br>RIC<br>.SCustomers                                                                                               | fldServiceType<br>fldUnitofMeasure<br>fldCreditTerms                                                                                                    |                     | 50<br>50                                                                              | Yes<br>Yes                                                                                        |           |
| B Sales : Service Unit of Measure GENER     Sales: Credit Terms tbiSAL     Sales: Credit Terms tbiSAL     Sales: Payment Factor Periods tbiSAL     Sales: Payment Type (STEPPED/FLAT) tbiSAL     Sales: Quote note types tbiSTU     Sales: Quote note types tbiSAL     Sales: Quote note types tbiSAL     Sales: Quote note types tbiSAL     Sales: Quote note types tbiSAL                                                                                                    | RIC<br>.SCustomers                                                                                                    | fldUnitofMeasure<br>fldCreditTerms                                                                                                    |                     | 50                                                                                    | Yes                                                                                               | · · · · · |
| B Sales: Credit Terms     tbSAL:     Sales: France Provider     blSAL:     Sales: Payment Factor Periods     blSAL:     Sales: Payment Factor Periods     Sales: Quote note types     blSAL:     Sales: Quote note types     blSAL:     blSAL:     blSAL:                                                                                                    | SCustomers                                                                                                    | fldCreditTerms                                                                                                    |                     |                                                                                       |                                                                                                   |           |
| B         Sales: Finance Provider         tblSAL           Sales: Payment Factor Periods         tblSAL           B         Sales: Payment Type (STEPPED/FLAT)         tblSAL           B         Sales: Quote note types         tblSAL           B         Sales: Quote note types         tblSAL           B         Sales: Quote note types         tblSAL           B         Sales: Quote note types         tblSAL           B         Stock Adjustments : Reason Code         tblINW                                                                                                    |                                                                                                    |                                                                                                    |                     | 20                                                                                    | Yes                                                                                               |           |
| Sales: Payment Factor Periods         tblSAL           B Sales: Payment Type (STEPPED/FLAT)         tblSAL           B Sales: Quote note types         tblSTU           3 Sales: Quote note types         tblSAL           B Sales: Quote note types         tblSAL           B Sales: Quote note types         tblSAL           B Stock Adjustments: Reason Code         tblINN                                                                                                    | SPaymentFactors                                                                                                    | fldFinanceProviderCode                                                                                                    |                     | 40                                                                                    | Yes                                                                                               |           |
| B Sales: Payment Type (STEPPED/FLAT)         tblSAL:           B Sales: Quote note types         tblSTU           3 Sales: Quote note types         tblSAL:           B Stock Adjustments: Reason Code         tblINVI                                                                                                    | SPaymentFactors                                                                                                    | fldPaymentPeriodCode                                                                                                    |                     | 40                                                                                    | Yes                                                                                               |           |
| Sales: Quote note types     tblSTU     Sales: Quote note types     tblSAL     B     Stock Adjustments : Reason Code     tblNVD                                                                                                    | SPaymentFactors                                                                                                    | fldTypeCode                                                                                                    |                     | 40                                                                                    | No                                                                                                |           |
| 3 Sales: Quote note types     tblSAL:            B Stock Adjustments: Reason Code         tblINV                                                                                                    | JDQuoteNotes                                                                                                    | fldQuoteNoteType                                                                                                    |                     | 20                                                                                    | No                                                                                                |           |
| Stock Adjustments : Reason Code     tblINVI     Tark Day Of Wark                                                                                                    | SQuoteNotes                                                                                                    | fldQuoteNoteType                                                                                                    |                     | 20                                                                                    | No                                                                                                | 1         |
| T Task Day Of Mask History                                                                                                    | NAdjustmentRequest                                                                                                    | fldReasonCode                                                                                                    |                     | 10                                                                                    | Yes                                                                                               | 1         |
| DIASK: Day OF Week DIASM                                                                                                    | MNTaskSchedule                                                                                                    | fldDayOfWeek                                                                                                    |                     | 10                                                                                    | No                                                                                                |           |
| Task: Week Of Month tblASM                                                                                                    | MNTaskSchedule                                                                                                    | fldWeekOfMonth                                                                                                    |                     | 10                                                                                    | No                                                                                                |           |
| TechConnect: General Settings     GENER                                                                                                    | RIC                                                                                                    | fldTECHSettings                                                                                                    |                     | 40                                                                                    | Yes                                                                                               |           |
| Warranties : Warranty Type     tblWAF                                                                                                    | RRWarranty                                                                                                    | fldType                                                                                                    |                     | 10                                                                                    | Yes                                                                                               |           |
| Work Orders : Class     tblWKC                                                                                                    | ORWorkOrder                                                                                                    | fldWOClass                                                                                                    |                     | 50                                                                                    | Yes                                                                                               |           |
| Work Orders : Rectification Codes     tbl/WKG                                                                                                    | ORWorkSchedule                                                                                                    | fldRectificationCode                                                                                                    |                     | 10                                                                                    | Yes                                                                                               |           |
| Work Orders : Type     tblWKG                                                                                                    | ORWorkOrder                                                                                                    | fldWOType                                                                                                    |                     | 50                                                                                    | Yes                                                                                               |           |
| Work Orders: Work Order Status     tbl₩K0                                                                                                    | ORWorkOrder                                                                                                    | fldStatus                                                                                                    |                     | 1                                                                                     | No                                                                                                |           |
|                                                                                                    |                                                                                                    |                                                                                                    |                     |                                                                                       |                                                                                                   |           |
| onen Windows 🔻                                                                                                    |                                                                                                    |                                                                                                    |                     |                                                                                       |                                                                                                   |           |

- 1. The Sales Finance Provider **Codes** frame will be expanded.
- 2. In this example, there are currently <u>5</u> Finance Provider codes set up on the system.

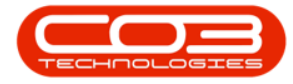

|                                          | Static Data - BPO Cor         | figurator : Version 2.2.0.0 | ) - Example Compa | any                |                      | _ <b>– ×</b>   |
|------------------------------------------|-------------------------------|-----------------------------|-------------------|--------------------|----------------------|----------------|
| Home Accounts Call Centre Com            | pany Contract Departments Hum | an Resources Inventory      | Reporting Sales S | cheduling Security | Services Static Data | _ & ×          |
|                                          |                               |                             |                   |                    |                      |                |
| Save Layout Workspaces Save Filter Refre | esh                           |                             |                   |                    |                      |                |
| Farmat                                   |                               |                             |                   |                    |                      | A              |
| Description                              | TableName                     | FieldName                   | ParentFieldName   | Size               | LicerDefinable       | ~~             |
| 9 REC                                    | RDC                           | REC REC                     | alle              | =                  | A C                  | *              |
| Sales - Quote Unit Types                 | thISAI SQuotesDetails         | fdQuotel InitType           | -                 | 50                 | Vec                  |                |
| Sales : Quotes Other Costs               | tblSALSQuotes                 | fldQuoteCostType            |                   | 50                 | Yes                  |                |
| Sales : Service Class                    | GENERIC                       | fldServiceClass             |                   | 50                 | Yes                  |                |
| Sales : Service Type                     | GENERIC                       | fldServiceType              |                   | 50                 | Yes                  |                |
| Sales : Service Unit of Measure          | GENERIC                       | fldUnitofMeasure            |                   | 50                 | Yes                  |                |
|                                          | tblSALSCustomers              | fldCreditTerms              |                   | 20                 | Yes                  |                |
| Sales: Finance Provider                  | tblSALSPaymentFactors         | fldFinanceProviderCode      |                   | 40                 | Yes                  |                |
| Codes                                    |                               |                             |                   |                    |                      |                |
| Code                                     | CodeDescription               |                             | CodeType          | SortOrder Status   |                      |                |
| ENB END                                  | First National Bank           |                             | None              | 0 A                |                      |                |
| SSPO                                     | Sales Studio Payment Options  |                             | None              | 1 A                |                      |                |
| ABSA                                     | ABSA                          |                             | None              | 1 A                |                      |                |
| COD                                      | Cash                          |                             | None              | 1 A                |                      |                |
| LS                                       | Loan Sharks                   |                             | None              | 1 A                |                      |                |
| *                                        |                               |                             |                   |                    |                      |                |
|                                          | tblSALSPaymentFactors         | fldPaymentPeriodCode        |                   | 40                 | Yes                  |                |
|                                          | tblSALSPaymentFactors         | fldTypeCode                 |                   | 40                 | No                   |                |
| Gales: Quote note types                  | tblSTUDQuoteNotes             | fldQuoteNoteType            |                   | 20                 | No                   | 0              |
| Gales: Quote note types                  | tblSALSQuoteNotes             | fldQuoteNoteType            |                   | 20                 | No                   |                |
| Stock Adjustments : Reason Code          | tblINVNAdjustmentRequest      | fldReasonCode               |                   | 10                 | Yes                  |                |
| Task: Day Of Week                        | tblASMNTaskSchedule           | fldDayOfWeek                |                   | 10                 | No                   | U              |
| Task: Week Of Month                      | tblASMNTaskSchedule           | fldWeekOfMonth              |                   | 10                 | No                   |                |
|                                          | GENERIC                       | fldTECHSettings             |                   | 40                 | Yes                  | -              |
| Open Windows 🔻                           |                               |                             |                   |                    | 0:                   | 3 Sep 2020 📫 🎵 |

### **ADD A FINANCE PROVIDER**

- 1. Right click anywhere in a row of the Codes data grid.
- 2. A **Process** menu will pop up.
- 3. Click on Add Add New Code.

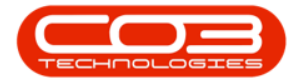

|                                            | Static Data - BPO Con    | figurator : Version 2.2.0.0 | ) - Example Compa  | any         |          |                      |            |
|--------------------------------------------|--------------------------|-----------------------------|--------------------|-------------|----------|----------------------|------------|
| Home Accounts Call Centre Company          | Contract Departments Hum | an Resources Inventory      | Reporting Sales So | cheduling s | Security | Services Static Data | _ & ×      |
|                                            |                          |                             |                    |             |          |                      |            |
| Save Layout Workspaces Save Filter Refresh |                          |                             |                    |             |          |                      |            |
| Format                                     |                          |                             |                    |             |          |                      |            |
| Description                                | TableName                | FieldName                   | ParentFieldName    | Size        |          | UserDefinable        |            |
| P REC                                      | 8 <b>0</b> C             | 80C                         | 8 C                | =           |          | REC                  | A          |
| Sales : Quote Unit Types                   | thISAI SQuotesDetails    | fdQuotel InitType           | -                  |             | 50       | Yes                  |            |
| Sales : Quotes Other Costs                 | tblSALSQuotes            | fldQuoteCostType            |                    |             | 50       | Yes                  |            |
| Sales : Service Class                      | GENERIC                  | fldServiceClass             |                    |             | 50       | Yes                  |            |
|                                            | GENERIC                  | fldServiceType              |                    |             | 50       | Yes                  |            |
|                                            | GENERIC                  | fldUnitofMeasure            |                    |             | 50       | Yes                  |            |
|                                            | tblSALSCustomers         | fldCreditTerms              |                    |             | 20       | Yes                  |            |
| Sales: Finance Provider                    | tblSALSPaymentFactors    | fldFinanceProviderCode      |                    |             | 40       | Yes                  |            |
|                                            |                          |                             |                    |             |          |                      |            |
| Codes 2                                    | Description              |                             | CodeTurno          | ContOrdor   | Status   | 1                    |            |
| ENB Eiret                                  | Vational Bank            |                             | None               | ontorder    | A        | 1                    |            |
| SSPO Sales                                 | Studio Payment Ontions   |                             | None               | 1           | Δ        |                      |            |
| ABSA                                       | oradio rayment options   |                             | None               | 1           | A        | 1                    |            |
| COD Process Cash                           |                          |                             | None               | 1           | A        |                      |            |
| LS Add Loan                                | Sharks                   |                             | None               | 1           | A        |                      |            |
| * Add New Code                             |                          |                             |                    |             |          |                      |            |
|                                            | thic ALCDaumontEactors   | fdD_sumantDariadCada        |                    |             | 40       | Voc                  |            |
| Sales: Payment Type (STEDDED/ELAT)         | this ALSP ayment Eactors | fdTypeCode                  |                    |             | 40       | No                   |            |
| Sales: Quote note type                     | thISTUDQuoteNotes        | fdQuoteNoteType             |                    |             | 20       | No                   | 0          |
| El Sales: Quote note types                 | thISALSOupteNotes        | fldQuoteNoteType            |                    |             | 20       | No                   |            |
| El Stock Adjustments : Reason Code         | tblINVNAdiustmentRequest | fldReasonCode               |                    |             | 10       | Yes                  |            |
|                                            | tblASMNTaskSchedule      | fldDayOfWeek                |                    |             | 10       | No                   |            |
|                                            | tblASMNTaskSchedule      | fldWeekOfMonth              |                    |             | 10       | No                   | 0          |
|                                            | GENERIC                  | fldTECHSettings             |                    |             | 40       | Yes                  |            |
| Open Windows 🔻                             |                          |                             |                    |             |          | 0:                   | 3 Sep 2020 |
|                                            |                          |                             |                    |             |          |                      | • [6]      |

- 1. The **final row** in the Codes data grid will now be **'activated'**.
- 2. The Code Type, Sort Order and Status columns will auto populate.

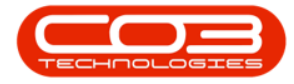

| ( 🔿 🔻                                                                                                    | Static Data - BPO Cor    | figurator : Version 2.2.0.0 | ) - Example Compa | any         |          |                     | _ <b>– ×</b>      |
|----------------------------------------------------------------------------------------------------|--------------------------|-----------------------------|-------------------|-------------|----------|---------------------|-------------------|
| Home Accounts Call Centre Company                                                                                                    | Contract Departments Hum | an Resources Inventory      | Reporting Sales S | cheduling S | Security | Services Static Dat | a _ & ×           |
|                                                                                                    |                          |                             |                   |             |          |                     |                   |
| Save Layout Workspaces Save Filter Refresh                                                                                                    |                          |                             |                   |             |          |                     |                   |
| Format Curr                                                                                                    |                          |                             |                   |             |          |                     | $\diamond$        |
| Description                                                                                                    | TableName                | FieldName                   | ParentFieldName   | Size        |          | UserDefinable       |                   |
| ♥ #□c                                                                                                    | 88c                      | R C                         | s 🛛 c             | -           |          | 8 C                 | A                 |
|                                                                                                    | tblSALSQuotesDetails     | fldQuoteUnitType            |                   |             | 50       | Yes                 |                   |
| Sales : Quotes Other Costs                                                                                                    | tblSALSQuotes            | fldQuoteCostType            |                   |             | 50       | Yes                 |                   |
|                                                                                                    | GENERIC                  | fldServiceClass             |                   |             | 50       | Yes                 |                   |
|                                                                                                    | GENERIC                  | fldServiceType              |                   |             | 50       | Yes                 |                   |
| ☑ Sales : Service Unit of Measure                                                                                                    | GENERIC                  | fldUnitofMeasure            |                   |             | 50       | Yes                 |                   |
| ☑ Sales: Credit Terms                                                                                                    | tblSALSCustomers         | fldCreditTerms              |                   |             | 20       | Yes                 |                   |
| Sales: Finance Provider                                                                                                    | tblSALSPaymentFactors    | fldFinanceProviderCode      |                   |             | 40       | Yes                 |                   |
| Codes                                                                                                    |                          |                             |                   |             |          |                     |                   |
| Code                                                                                                    | Description              |                             | CodeType          | SortOrder   | Status   |                     |                   |
| FNB 1 First                                                                                                    | National Bank            |                             | None              | 0           | A        |                     |                   |
| SSPO Sales                                                                                                    | Studio Payment Options   |                             | None              | 1           | A        |                     |                   |
| ABSA ABSA                                                                                                    |                          |                             | None              | 1           | A        |                     |                   |
| COD Cash                                                                                                    |                          |                             | None              | 1           | A        |                     |                   |
| LS                                                                                                    | Sharks                   |                             | None              | 1           | A        |                     |                   |
| I                                                                                                    |                          |                             | None              | 0           | А        |                     |                   |
|                                                                                                    | tblSALSPaymentFactors    | fldPaymentPeriodCode        |                   |             | 40       | Yes                 |                   |
| ☑ Sales: Payment Type (STEPPED/FLAT)                                                                                                    | tblSALSPaymentFactors    | fldTypeCode                 |                   |             | 40       | No                  |                   |
| ☑ Sales: Quote note types                                                                                                    | tblSTUDQuoteNotes        | fldQuoteNoteType            |                   |             | 20       | No                  | 0                 |
| Sales: Quote note types     Sales: Quote note types     Sales: Quote note type     Sales: Quote note types     Sales: Quote note types     Sales: Quote note types     Sales: Quote note types     Sales: Quote note types     Sales: Quote note type     Sales: Quote note type     Sales: Quote note type     Sales: Quote note type     Sales: Quote note type     Sales: Quote note type     Sales: Quote note type     Sales: Quote note type     Sales: Quote note type     Sales: Quote note type     Sales: Quote note type     Sales: Quote note type     Sales: Quote note type     Sales: | tblSALSQuoteNotes        | fldQuoteNoteType            |                   | 2           | 20       | No                  |                   |
| Stock Adjustments : Reason Code                                                                                                    | tblINVNAdjustmentRequest | fldReasonCode               |                   |             | 10       | Yes                 |                   |
| Task: Day Of Week                                                                                                    | tblASMNTaskSchedule      | fldDayOfWeek                |                   |             | 10       | No                  | U                 |
| Task: Week Of Month                                                                                                    | tblASMNTaskSchedule      | fldWeekOfMonth              |                   |             | 10       | No                  |                   |
| TechConnect: General Settings     ■                                                                                                    | GENERIC                  | fldTECHSettings             |                   |             | 40       | Yes                 | *                 |
| Open Windows 👻                                                                                                    |                          |                             |                   |             |          |                     | 03 Sep 2020 🗘 /// |

- 1. **Code:** Click in this text box and type in a **code** specific for this new Finance Provider.
- 2. **Code Description:** Click in this text box and type in a **description** for this new Finance Provider code.

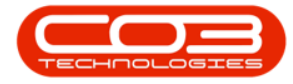

|                                            | Static Data - BPO Cor    | figurator : Version 2.2.0.0 | - Example Compa   | any                |                      | _ <b>— X</b>    |
|--------------------------------------------|--------------------------|-----------------------------|-------------------|--------------------|----------------------|-----------------|
| Home Accounts Call Centre Company          | Contract Departments Hum | an Resources Inventory R    | Reporting Sales S | cheduling Security | Services Static Data | # ×             |
|                                            |                          |                             |                   |                    |                      |                 |
| Save Layout Workspaces Save Filter Refresh |                          |                             |                   |                    |                      |                 |
| Format                                     |                          |                             |                   |                    |                      |                 |
| Description                                | TableName                | FieldName                   | ParentFieldName   | Size               | UserDefinable        |                 |
| ♥ #0:                                      | RBC                      | #Bc                         | RBC               | =                  | 8 <b>0</b> 0         |                 |
|                                            | tblSALSQuotesDetails     | fldQuoteUnitType            |                   | 50                 | Yes                  |                 |
| Sales : Quotes Other Costs                 | tblSALSQuotes            | fldQuoteCostType            |                   | 50                 | Yes                  |                 |
|                                            | GENERIC                  | fldServiceClass             |                   | 50                 | Yes                  |                 |
| Sales : Service Type                       | GENERIC                  | fldServiceType              |                   | 50                 | Yes                  |                 |
| ☑ Sales : Service Unit of Measure          | GENERIC                  | fldUnitofMeasure            |                   | 50                 | Yes                  |                 |
| ☑ Sales: Credit Terms                      | tblSALSCustomers         | fldCreditTerms              |                   | 20                 | Yes                  |                 |
| Sales: Finance Provider                    | tblSALSPaymentFactors    | fldFinanceProviderCode      |                   | 40                 | Yes                  |                 |
| Codes                                      |                          |                             |                   |                    |                      |                 |
| Code Code                                  | Description              |                             | CodeType S        | SortOrder Status   |                      |                 |
| FNB 1 First I                              | National Bank            | 2                           | None              | 0 A                |                      |                 |
| SSPO Sales                                 | Studio Payment Options   | Γ                           | None              | 1 A                |                      |                 |
| ABSA ABSA                                  |                          |                             | None              | 1 A                |                      |                 |
| COD Cash                                   |                          |                             | None              | 1 A                |                      |                 |
| LS Loan                                    | Sharks                   |                             | None              | 1 A                |                      |                 |
| I                                          |                          |                             | None              | 0 A                |                      |                 |
| Sales: Payment Factor Periods              | tblSALSPaymentFactors    | fldPaymentPeriodCode        |                   | 40                 | Yes                  |                 |
| ☑ Sales: Payment Type (STEPPED/FLAT)       | tblSALSPaymentFactors    | fldTypeCode                 |                   | 40                 | No                   |                 |
| ☑ Sales: Quote note types                  | tblSTUDQuoteNotes        | fldQuoteNoteType            |                   | 20                 | No                   | 0               |
|                                            | tblSALSQuoteNotes        | fldQuoteNoteType            |                   | 20                 | No                   |                 |
| Stock Adjustments : Reason Code            | tblINVNAdjustmentRequest | fldReasonCode               |                   | 10                 | Yes                  |                 |
| Task: Day Of Week                          | tblASMNTaskSchedule      | fldDayOfWeek                |                   | 10                 | No                   | U               |
|                                            | tblASMNTaskSchedule      | fldWeekOfMonth              |                   | 10                 | No                   |                 |
| TechConnect: General Settings     ■        | GENERIC                  | fldTECHSettings             |                   | 40                 | Yes                  | -               |
| Open Windows 🔻                             |                          |                             |                   |                    |                      | )3 Sep 2020 📫 🎵 |

- 1. Code Type: This can remain as None.
- 2. **Sort Order:** Click in this text box and either type in or use the arrow indicators to select the sort order for this new Finance Provider code.
- 3. **Status:** This will auto populate with **A** Active.

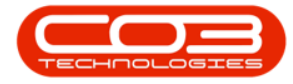

| Image: Save Layout Workspaces       Save Filter       Contract       Departments       Human Resources       Inventory       Reporting       Sales       Scheduling       Security       Services       Static Da         Save Layout       Workspaces       Save Filter       Refresh       Curr       Refresh       Curr       Curr       Description       TableName       PieldName       ParentFieldName       Size       UserDefinable          Oc       Oc       Oc       Oc       Oc       -       Oc       Oc       -       Oc       -       Oc       -       Oc       -       Oc       -       Oc       -       Oc       -       Oc       -       -       Oc       -       -                                                                                                    | ta _ & × |
|----------------------------------------------------------------------------------------------------|----------|
| Save Layout       Workspaces       Save Filter       Refresh         Format       Curr       Curr       Curr         Description       TableName       PiedName       PerentFieldName       Size       UserDefinable         Image: Control of the Costs       Option       Option       Opt                                                                                                    |          |
| Save Layout Workgaces Save Filter<br>Format       Refresh         Description       TableName       FieldName       ParentFieldName       Size       UserDefinable         Image: Description       TableName       FieldName       ParentFieldName       Size       UserDefinable         Image: Description       TableName       FieldName       ParentFieldName       Size       UserDefinable         Image: Description       TableName       FieldName       ParentFieldName       Size       UserDefinable         Image: Description       TableName       FieldName       ParentFieldName       Size       UserDefinable         Image: Description       TableName       FieldName       ParentFieldName       Size       UserDefinable         Image: Description       TableName       FieldName       FieldName       Size       Size       Size         Image: Description       GENERIC       fidQuoteCostType       Size       Size                                                                                                    |          |
| Format       Curr         Description       TableName       PieldName       ParentFieldName       Size       UserDefinable         ID:       ID:                                                                                                    |          |
| Description     TableName     FieldName     ParentFieldName     Size     UserDefinable          • ①:       • ①:       • ①:       • ①:       • ①:       • ①:       • ①:       • ①:       • ①:       • ①:       • ①:       • ①:       • ①:       • ①:       • ①:       • ①:       • ①:       • ①:       • ①:       • ①:       • ①:       • ①:       • ①:       • ①:       • ①:       • ①:       • ①:       • ①:       • ①:       • ①:       • ①:       • ①:       • ①:       • ①:       • ①:       • ①:       • ①:       • ①:       • ①:       • ①:       • ①:       • ①:       • ①:       • ①:       • ①:       • ①:       • ①:       • ①:       • ①:       • ①:       • ①:       • ①:       • ①:       • ①:       • ①:       • ①:       • ①:       • ①:       • ①:       • ①:       • ①:       • ①:       • ①:       • ①:       • ①:       • ①:       • ①:       • ①:       • ①:       • ①:       • ①:       • ①:       • ①:       • ①:       • ①:       • ①:       • ③:       • ③:       • ③:       • ③:       • ③:       • ③:       • ③:       • ③:       • ③:       • ③:       • ③:       • ③:       • ③:       • ③:       • ③:       • ③:       • ③:       • ③:       • ③:       • ③:       • ③:       • ③:       • ③:       • ③:       • ③:       • ③:       • ③:       • ③:       • ③:       • ③:       • ③:       • ③:       • ③:       • ③:       • ③:       • ③:       • ③:       • ③:       • ③:       • ③:       • ③:       • ③:       • ③:       • ③:       • ③:       • ③:       • ③:       • ③:       • ③:       • ③:       • ③:       • ③:       • ③:       • ③:       • ③:       • ③:       • ③:       • ③:       • ③:       • ③:       • ③:       • ③:       • ③:       • ③:       • ③:       • ③:       • ③:       • ③:       • ③:       • ③:       • ③:       • ③:       • ③:       • ③:       • ③:       • ③:       • ③:       • ③:       • ③:       • ③:       • ③:       • ③:       • ③:       • ③:       • ③:       • ③:       • ③:       • ③:       • ③:       • ③:       • ③:       • ③:       • ③:       • ④                                                                                         |          |
| Op:     Op:     Op:     Op:     Op:     Op:     Op:       ID Sales : Quote Unit Types     tblSALSQuotesDetails     fidQuoteUnitType     50     Yes       ID Sales : Quotes Other Costs     tblSALSQuotes     fidQuoteCostType     50     Yes       ID Sales : Service Class     GENERIC     fidServiceClass     50     Yes       ID Sales : Service Type     GENERIC     fidServiceType     50     Yes       ID Sales : Service Unit of Measure     GENERIC     fidUnitofMeasure     50     Yes       ID Sales : Service Unit of Measure     GENERIC     fidUnitofMeasure     50     Yes       ID Sales : Service Unit of Measure     GENERIC     fidUnitofMeasure     50     Yes       ID Sales : Service Unit of Measure     GENERIC     fidUnitofMeasure     50     Yes       ID Sales : Service Unit of Measure     tblSALSCustomers     fidCreditTerms     20     Yes       ID Sales : Finance Provider     tblSALSPaymentFactors     fidFinanceProviderCode     40     Yes                                                                                                    |          |
| Image: Soles : Quote Unit Types       bbSALSQuotesDetails       fidQuoteUnitType       50       Yes         Image: Soles : Quotes Other Costs       bbSALSQuotes       fidQuoteCostType       50       Yes         Image: Soles : Quotes Other Costs       bbSALSQuotes       fidQuoteCostType       50       Yes         Image: Soles : Service Class       GENERIC       fidServiceClass       50       Yes         Image: Soles : Service Type       GENERIC       fidServiceType       50       Yes         Image: Soles : Service Unit of Measure       GENERIC       fidUnitofMeasure       50       Yes         Image: Soles : Service Unit of Measure       GENERIC       fidUnitofMeasure       50       Yes         Image: Soles : Finance Provider       tbISALSQuoteners       fidCreditTerms       20       Yes         Image: Soles : Finance Provider       tbISALSPaymentFactors       fidFinanceProviderCode       40       Yes         Codes       Image: Soles : Finance Provider       Soles : Finance ProviderCode       40       Yes                                                                                                    | A        |
| Sales : Quotes Other Costs       tblSALSQuotes       fidQuoteCostType       50 Yes         B Sales : Service Class       GENERIC       fidServiceClass       50 Yes         B Sales : Service Type       GENERIC       fidServiceClass       50 Yes         B Sales : Service Unit of Measure       GENERIC       fidServiceType       50 Yes         B Sales : Service Unit of Measure       GENERIC       fidUnitofMeasure       50 Yes         B Sales : Credit Terms       tblSALSQuoteners       fidCreditTerms       20 Yes         B Sales : Finance Provider       tblSALSPaymentFactors       fidFinanceProviderCode       40 Yes                                                                                                    |          |
| B Sales : Service Class       GENERIC       fldServiceClass       50       Yes         B Sales : Service Type       GENERIC       fldServiceType       50       Yes         B Sales : Service Unit of Measure       GENERIC       fldUnitofMeasure       50       Yes         B Sales : Credit Terms       tblSALSCustomers       fldCreditTerms       20       Yes         B Sales : Finance Provider       tblSALSPaymentFactors       fldFinanceProviderCode       40       Yes                                                                                                    |          |
| ID Sales : Service Type     GENERIC     fidServiceType     50 Yes       ID Sales : Service Unit of Measure     GENERIC     fidUnitofMeasure     50 Yes       ID Sales : Credit Terms     tblSALSCustomers     fidCreditTerms     20 Yes       ID Sales: Finance Provider     tblSALSPaymentFactors     fidPinanceProviderCode     40 Yes                                                                                                    |          |
| Image: Service Unit of Measure     GENERIC     fidUnitofMeasure     50 Yes       Image: Service Unit of Measure     biSALSCustomers     fidCreditTerms     20 Yes       Image: Service Provider     biSALSPaymentFactors     fidFinanceProviderCode     40 Yes                                                                                                    |          |
| I Sales: Credit Terms     tblSALSCustomers     fldCreditTerms     20 Yes       I Sales: Finance Provider     tblSALSPaymentFactors     fldFinanceProviderCode     40 Yes                                                                                                    |          |
| Sales: Finance Provider tblSALSPaymentFactors fidFinanceProviderCode 40 Yes Codes                                                                                                    |          |
| Codes                                                                                                    | 1        |
| Codes                                                                                                    |          |
| Colores Colores Colores                                                                                                    |          |
| Code Code Vestigation Code Vestigation C |          |
| rive nirst National Bank None U A 3                                                                                                    |          |
| Sales Studio Payment Uptions None 1 A                                                                                                    |          |
| ADSA ADSA NONE I A                                                                                                    |          |
| Loop Lash None I A                                                                                                    |          |
| LS Loan sharks with Company log A                                                                                                    |          |
| Social States Studio Creat Company     India     India     In      |          |
| Sales: Payment Factor Periods     blSALSPaymentFactors     fldPaymentPeriodCode     fldPaymentPeriodCode     fldPaymentPeriodCode                                                                                                    |          |
| Sales: Payment Type (STEPPED/FLAT) tblSALSPaymentFactors fldTypeCode 40 No                                                                                                    |          |
| Sales: Quote note types     tblSTUDQuoteNotes     fldQuoteNoteType     20 No                                                                                                    |          |
| Sales: Quote note types     tblSALSQuoteNotes     fdQuoteNoteType     1     20 No                                                                                                    |          |
| Stock Adjustments : Reason Code     tblINVNAdjustmentRequest     fidReasonCode     10 Yes                                                                                                    |          |
| Task: Day Of Week     tblASMNTaskSchedule     fdDayOfWeek     10     No                                                                                                    | U        |
| Task: Week Of Month tblASMNTaskSchedule fldWeekOfMonth 10 No                                                                                                    |          |
| ⊡ TechConnect: General Settings GENERIC fidTECHSettings 40 Yes     ☐                                                                                                    |          |
| Open Windows *                                                                                                    |          |

#### Note on Sort Order:

The sort order is the order in which this new Finance Provider Code will appear in the Finance Provider Codes drop-down list in BPO2. If each Code has the same number e.g. 0 or 1, then the drop-down list will usually default to an alphabetical order in BPO2. If you wish the Finance Providers to be listed in a certain order then number each one, in the order that you wish to view them.

If you wish to change the **change** the Sort Order number:

- 1. Click in this text box and either **type in** the new number
- 2. Or use the **arrow indicators** revealed, to select the sort order number for this new Finance Provider.

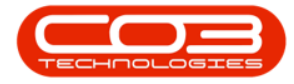

|                                            | Static Data - BPO Con    | figurator : Version 2.2.0.0 | ) - Example Compa  | iny         |          |                     |                   |
|--------------------------------------------|--------------------------|-----------------------------|--------------------|-------------|----------|---------------------|-------------------|
| Home Accounts Call Centre Company          | Contract Departments Hum | an Resources Inventory      | Reporting Sales So | cheduling ! | Security | Services Static Dat | a _ & ×           |
|                                            |                          |                             |                    |             |          |                     |                   |
| Save Layout Workspaces Save Filter Refresh |                          |                             |                    |             |          |                     |                   |
| Format . Curr                              |                          |                             |                    |             |          |                     |                   |
| Description                                | TableName                | FieldName                   | ParentFieldName    | Size        |          | UserDefinable       |                   |
| P 10:                                      | RBC                      | 88c                         | a B c              | =           |          | 8 <b>0</b> 0        |                   |
| Sales : Ouote Unit Types                   | tblSALSOuotesDetails     | fldOuoteUnitType            |                    |             | 50       | Yes                 |                   |
| Sales : Quotes Other Costs                 | tblSALSQuotes            | fldQuoteCostType            |                    |             | 50       | Yes                 |                   |
| ☑ Sales : Service Class                    | GENERIC                  | fldServiceClass             |                    |             | 50       | Yes                 |                   |
| Sales : Service Type                       | GENERIC                  | fldServiceType              |                    |             | 50       | Yes                 |                   |
|                                            | GENERIC                  | fldUnitofMeasure            |                    |             | 50       | Yes                 |                   |
| E Sales: Credit Terms                      | tblSALSCustomers         | fldCreditTerms              |                    |             | 20       | Yes                 |                   |
| Sales: Finance Provider                    | tblSALSPaymentFactors    | fldFinanceProviderCode      |                    |             | 40       | Yes                 |                   |
| Cadaa                                      |                          |                             |                    |             |          |                     |                   |
| Code                                       | Description              |                             | CodeType           | CortOrder   | Statue   |                     |                   |
| ENB First                                  | National Bank            |                             | None               | 0           | A        |                     |                   |
| SSPO Sales                                 | Studio Payment Options   |                             | None               | 1           | A        |                     |                   |
| ABSA ABSA                                  |                          |                             |                    | 1           | A        |                     |                   |
| COD Cash                                   |                          |                             | None               | 1           | A        |                     |                   |
| LS Loan                                    | Sharks                   |                             | None               | . 1         | A        |                     |                   |
| I SSCC Sales                               | Studio Credit Company    |                             | None               | 0 🗘         | A        |                     |                   |
| Sales: Payment Factor Periods              | tblSALSPaymentFactors    | fldPaymentPeriodCode        |                    | 4           | 40       | Yes                 |                   |
| ☑ Sales: Payment Type (STEPPED/FLAT)       | tblSALSPaymentFactors    | fldTypeCode                 |                    | 1           | 40       | No                  |                   |
| ☑ Sales: Quote note types                  | tblSTUDQuoteNotes        | fldQuoteNoteType            |                    |             | 20       | No                  | 0                 |
|                                            | tblSALSQuoteNotes        | fldQuoteNoteType            |                    | 9           | 20       | No                  |                   |
|                                            | tblINVNAdjustmentRequest | fldReasonCode               |                    |             | 10       | Yes                 |                   |
| Task: Day Of Week                          | tblASMNTaskSchedule      | fldDayOfWeek                |                    |             | 10       | No                  |                   |
| Task: Week Of Month                        | tblASMNTaskSchedule      | fldWeekOfMonth              |                    |             | 10       | No                  |                   |
| TechConnect: General Settings     ■        | GENERIC                  | fldTECHSettings             |                    |             | 40       | Yes                 |                   |
| Open Windows 🔻                             |                          |                             |                    |             |          |                     | 03 Sep 2020 🗘 //. |

### SAVE FINANCE PROVIDER DETAILS

When you have finished adding the new Finance Provider details, either press **Tab** or **Enter** on your keyboard or **click outside** of the data grid.

- 1. An **Update** message box will pop up, asking;
  - Are you sure you want to save changes to this code?
- 2. Click on Yes.

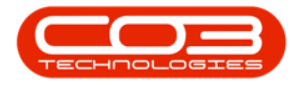

|                                           | Static Data - BPO Co        | nfigurator : Version 2.2.0.0 - I | Example Compa   | any             |                          |                   |
|-------------------------------------------|-----------------------------|----------------------------------|-----------------|-----------------|--------------------------|-------------------|
| Home Accounts Call Centre Compa           | ny Contract Departments Hu  | man Resources Inventory Rep      | orting Sales So | cheduling Secur | ity Services Static Data | & ×               |
|                                           |                             |                                  |                 |                 |                          |                   |
| Save Layout Workspaces Save Filter Refres |                             |                                  |                 |                 |                          |                   |
| Example Our                               |                             |                                  |                 |                 |                          |                   |
| Description                               | TableName                   | FieldName                        | ParentFieldName | Size            | UserDefinable            |                   |
| P #0:                                     | ROC                         | 40c                              | a E c           | =               | 8 C                      | *                 |
| Sales : Ouote Unit Types                  |                             |                                  | -               |                 | 50 Yes                   |                   |
| Sales : Ouotes Other Costs                | Update                      |                                  | ×               |                 | 50 Yes                   |                   |
| Sales : Service Class                     |                             |                                  |                 |                 | 50 Yes                   |                   |
| Sales : Service Type                      | Are you sure you            | want to save changes to this co  | de?             |                 | 50 Yes                   |                   |
|                                           |                             |                                  |                 |                 | 50 Yes                   |                   |
|                                           |                             |                                  |                 |                 | 20 Yes                   |                   |
| Sales: Finance Provider                   | Yes                         | No Cano                          | :el             |                 | 40 Yes                   |                   |
| Codes                                     |                             |                                  |                 |                 |                          |                   |
| Code                                      | odeDescription              |                                  | CodeType S      | SortOrder Sta   | his                      |                   |
| ENB E                                     | irst National Bank          |                                  | None            | 0 A             |                          |                   |
| sspo s                                    | ales Studio Payment Options |                                  | None            | 1 A             |                          |                   |
| ABSA A                                    | BSA                         |                                  | None            | 1 A             |                          |                   |
| COD                                       | ash                         |                                  | None            | 1 A             |                          |                   |
| LS                                        | oan Sharks                  |                                  | None            | 1 A             |                          |                   |
| * SSCC S                                  | ales Studio Credit Company  |                                  | None            | 1 🗘 A           |                          |                   |
|                                           | tblSALSPaymentFactors       | fldPaymentPeriodCode             |                 |                 | 40 Yes                   |                   |
|                                           | tblSALSPaymentFactors       | fldTypeCode                      |                 |                 | 40 No                    |                   |
| E Sales: Quote note types                 | tblSTUDQuoteNotes           | fldQuoteNoteType                 |                 |                 | 20 No                    | 0                 |
| Sales: Quote note types                   | tblSALSQuoteNotes           | fldQuoteNoteType                 |                 |                 | 20 No                    |                   |
| E Stock Adjustments : Reason Code         | tblINVNAdjustmentRequest    | fldReasonCode                    |                 |                 | 10 Yes                   |                   |
| Task: Day Of Week                         | tblASMNTaskSchedule         | fldDayOfWeek                     |                 |                 | 10 No                    |                   |
| Task: Week Of Month                       | tblASMNTaskSchedule         | fldWeekOfMonth                   |                 |                 | 10 No                    |                   |
|                                           | GENERIC                     | fldTECHSettings                  |                 |                 | 40 Yes                   |                   |
| Open Windows 🔻                            |                             |                                  |                 |                 |                          | 03 Sep 2020 🗘 //. |

- 1. The new Finance Provider details will be **saved**.
- 2. A **new row** will be added to the **Codes** data grid.

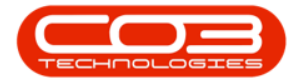

| • •                                        | Static Data - BPO Con     | figurator : Version 2.2.0.0 | - Example Compa    | any         |          |                     | _ <b> </b>                            |
|--------------------------------------------|---------------------------|-----------------------------|--------------------|-------------|----------|---------------------|---------------------------------------|
| Home Accounts Call Centre Company          | Contract Departments Huma | an Resources Inventory R    | Reporting Sales So | cheduling ! | Security | Services Static Dat | a _ & ×                               |
|                                            |                           |                             |                    |             |          |                     |                                       |
| Save Layout Workspaces Save Filter Refresh |                           |                             |                    |             |          |                     |                                       |
| Format Ourr                                |                           |                             |                    |             |          |                     |                                       |
| Description                                | TableName                 | FieldName                   | ParentFieldName    | Size        |          | UserDefinable       |                                       |
| P 80c                                      | 880                       | 8 <b>0</b> 0                | 8 <b>0</b> 0       | -           |          | *B¢                 |                                       |
|                                            | tblSALSQuotesDetails      | fldQuoteUnitType            |                    |             | 50       | Yes                 |                                       |
| Sales : Quotes Other Costs                 | tblSALSQuotes             | fldQuoteCostType            |                    |             | 50       | Yes                 |                                       |
|                                            | GENERIC                   | fldServiceClass             |                    |             | 50       | Yes                 |                                       |
|                                            | GENERIC                   | fldServiceType              |                    |             | 50       | Yes                 |                                       |
| Sales : Service Unit of Measure            | GENERIC                   | fldUnitofMeasure            |                    |             | 50       | Yes                 |                                       |
|                                            | tblSALSCustomers          | fldCreditTerms              |                    |             | 20       | Yes                 |                                       |
| Sales: Finance Provider                    | tblSALSPaymentFactors     | fldFinanceProviderCode      |                    |             | 40       | Yes                 |                                       |
| Carter                                     |                           |                             |                    |             |          |                     |                                       |
| Code                                       | Description               |                             | CodeType           | SortOrder   | Statue   |                     |                                       |
| ENB First                                  | National Bank             |                             | None               | 0           | A        |                     |                                       |
| SSPO                                       | Studio Payment Ontions    |                             | None               | 1           | Δ        |                     |                                       |
| ABSA                                       |                           |                             | None               | 1           | A        |                     |                                       |
| COD Cash                                   |                           |                             | None               | - 1         | A        |                     |                                       |
| LS                                         | Sharks                    |                             | None               | - 1         | A        |                     |                                       |
| SSCC Sales                                 | Studio Credit Company     |                             | None               | 1           | A        | 1 4                 |                                       |
| •                                          |                           |                             |                    |             | [        |                     | -                                     |
| E Sales: Dayment Eactor Derinde            | this AI spaymentEactors   | fidDaymentDeriodCode        |                    |             | 40       | Vec                 |                                       |
| Sales: Payment Type (STEPDED/ELAT)         | tblSALSPaymentEactors     | fidTypeCode                 |                    |             | 40       | No                  | 0                                     |
| Sales: Ounte note type (STEPPED) EAT)      | th/STI IDQuoteNotes       | fdOuoteNoteType             |                    |             | 20       | No                  |                                       |
| Sales: Quote note types                    | thISALSOupteNotes         | fdQuoteNoteType             |                    |             | 20       | No                  |                                       |
| Stock Adjustments : Reason Code            | thIINVNAdjustmentRequest  | fdReasonCode                |                    |             | 10       | Yes                 |                                       |
| Task: Day Of Week                          | tblASMNTaskSchedule       | fldDavOfWeek                |                    |             | 10       | No                  | 0                                     |
| Task: Week Of Month                        | tblASMNTaskSchedule       | fldWeekOfMonth              |                    |             | 10       | No                  |                                       |
|                                            |                           |                             |                    |             |          |                     | · · · · · · · · · · · · · · · · · · · |
| Open Windows 🔻                             |                           |                             |                    |             |          |                     | 03 Sep 2020 📮 //.                     |

#### **DELETE A FINANCE PROVIDER**

- 1. **Select** and **right click** in the row of the Finance Provider that you wish to delete.
- 2. The **Process** menu will pop up.
- 3. Click on **Delete**: Delete Code.

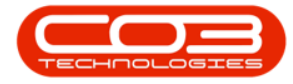

| ٢  | Ŧ                        |                |         | Static Data - BPO Co     | nfigurator : Version 2.2.0 | .0 - Example Compa | any         |          |                    | _ <b>– ×</b>      |
|----|--------------------------|----------------|---------|--------------------------|----------------------------|--------------------|-------------|----------|--------------------|-------------------|
| N. | Home Account             | ts Call Centre | Company | Contract Departments Hu  | man Resources Inventory    | Reporting Sales S  | cheduling s | Security | Services Static Da | ta _ & ×          |
|    | 2                        | 7              | Ð       |                          |                            |                    |             |          |                    |                   |
| Sa | e Layout Workspaces      | Save Filter    | Refresh |                          |                            |                    |             |          |                    |                   |
|    | Format                   |                | Curr    |                          |                            |                    |             |          |                    |                   |
|    | Description              |                |         | TableName                | FieldName                  | ParentFieldName    | Size        |          | UserDefinable      |                   |
| ę  | 0 c                      |                |         | RBC                      | 88c                        | 8 B C              | -           |          | 8 C                | A                 |
| E  | Sales : Quote Unit Typ   | es             |         | tblSALSQuotesDetails     | fldQuoteUnitType           |                    |             | 50       | Yes                |                   |
|    | Sales : Quotes Other     | Costs          |         | tblSALSQuotes            | fldQuoteCostType           |                    |             | 50       | Yes                |                   |
| E  | Bales : Service Class    |                |         | GENERIC                  | fldServiceClass            |                    |             | 50       | Yes                |                   |
| E  | Sales : Service Type     |                |         | GENERIC                  | fldServiceType             |                    |             | 50       | Yes                |                   |
| E  | Bales : Service Unit of  | Measure        |         | GENERIC                  | fldUnitofMeasure           |                    |             | 50       | Yes                |                   |
| E  | Sales: Credit Terms      |                |         | tblSALSCustomers         | fldCreditTerms             |                    |             | 20       | Yes                |                   |
| E  | 3 Sales: Finance Provide | er             |         | tblSALSPaymentFactors    | fldFinanceProviderCode     |                    |             | 40       | Yes                |                   |
|    | Codes                    |                |         |                          |                            |                    |             |          |                    |                   |
|    | Code                     |                | Cod     | eDescription             |                            | CodeType           | SortOrder   | Status   |                    |                   |
|    | FNB                      |                | First   | National Bank            | 2                          | None               | 0           | A        |                    |                   |
|    | SSPO                     |                | Sale    | s Studio Payment Options | T                          | None               | 1           | A        |                    |                   |
|    | ABSA                     |                | ABS     | A                        |                            | None               | 1           | A        |                    |                   |
|    | COD                      |                | Cas     | h                        | 1                          | None               | 1           | A        |                    |                   |
|    | LS                       |                | Loar    | n Sharks                 |                            | None               | 1           | A        |                    |                   |
| Г  | SSCC                     |                | Sale    | s Studio Credit Company  | Process                    | None               | 1           | A        |                    |                   |
| *  | 1                        |                |         |                          | Add Add New Code           |                    |             |          |                    |                   |
|    | Sales: Payment Factor    | Periods        |         | tblSALSPaymentFactors    | Delete                     |                    |             | 40       | Yes                |                   |
| -  | Sales: Payment Type      | (STEPPED/FLAT  | r)      | tblSALSPaymentFactors    | Delete Code                | 3                  |             | 40       | No                 | 0                 |
| E  | Sales: Quote note typ    | es             |         | tblSTUDQuoteNotes        | fldQuoteNoteType           |                    |             | 20       | No                 |                   |
| E  | Sales: Quote note typ    | es             |         | tblSALSQuoteNotes        | fldQuoteNoteType           |                    |             | 20       | No                 |                   |
| E  | Stock Adjustments : R    | eason Code     |         | tblINVNAdjustmentRequest | fldReasonCode              |                    |             | 10       | Yes                |                   |
| 6  | Task: Day Of Week        |                |         | tblASMNTaskSchedule      | fldDayOfWeek               |                    |             | 10       | No                 |                   |
| E  | Task: Week Of Month      |                |         | tblASMNTaskSchedule      | fldWeekOfMonth             |                    |             | 10       | No                 | -                 |
| Ор | en Windows 🔻             |                |         |                          |                            |                    |             |          |                    | 03 Sep 2020 🗘 //. |

- 1. A **Delete Code** message box will pop up asking;
  - Are you sure you want to delete this static data code?
- 2. Click on **Yes**.

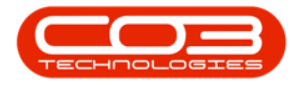

|                                         | Static Data - BPO Con                                     | figurator : Version 2.2.0.0     | Example Comp     | any          |          |                                                                                                    | _ <b>□</b> ×     |
|-----------------------------------------|-----------------------------------------------------------|---------------------------------|------------------|--------------|----------|----------------------------------------------------------------------------------------------------|------------------|
| Home Accounts Call Centre Con           | npany Contract Departments Hum                            | an Resources Inventory R        | eporting Sales S | Scheduling S | Security | Services Static Data                                                                                                    | & ×              |
| Save Layout Workspaces Save Filter Refr | esh (                                                     |                                 |                  |              |          |                                                                                                    |                  |
| ÷                                       |                                                           |                                 |                  |              |          |                                                                                                    |                  |
| Format / Curr                           |                                                           | and the                         | e en the         |              |          |                                                                                                    | ~                |
| Description                             | I ableName                                                | FieldName                       | Parent-ieldName  | Size         |          | UserDefinable                                                                                                    |                  |
|                                         | Harrison in a suit                                        | Aller and the                   | - C              | -            |          | - Contraction of the contraction of the contraction |                  |
| LEJ Sales : Quote Unit Types            | tblSALSQuotesDetails                                      | fldQuoteUnitType                | _                |              | 50       | Yes                                                                                                    |                  |
| Sales : Quotes Other Costs              | Delete Code                                               |                                 | ×                |              | 50       | Yes                                                                                                    |                  |
| Sales : Service Class                   |                                                           |                                 | _                |              | 50       | Yes                                                                                                    |                  |
| Sales : Service Type                    |                                                           | ak ka dalaka khis skakis daka s | de2              |              | 50       | Yes                                                                                                    |                  |
| Sales : Service Unit of Measure         | Are you sure you want to delete this static data code? 50 |                                 |                  |              |          |                                                                                                    |                  |
|                                         |                                                           | 20                              |                  |              |          |                                                                                                    |                  |
| El Sales: Finance Provider              | 2                                                         | Yes N                           | 0                |              | 40       | Yes                                                                                                    |                  |
| Codes                                   |                                                           |                                 |                  |              |          |                                                                                                    |                  |
| Code                                    | CodeDescription                                           |                                 | CodeType         | SortOrder    | Status   |                                                                                                    |                  |
| FNB                                     | First National Bank                                       |                                 | None             | 0            | A        |                                                                                                    |                  |
| SSPO                                    | Sales Studio Payment Options                              |                                 | None             | 1            | A        |                                                                                                    |                  |
| ABSA                                    | ABSA                                                      |                                 | None             | 1            | A        |                                                                                                    |                  |
| COD                                     | Cash                                                      |                                 | None             | 1            | A        |                                                                                                    |                  |
| LS                                      | Loan Sharks                                               |                                 | None             | 1            | A        |                                                                                                    |                  |
| SSCC                                    | Sales Studio Credit Company                               |                                 | None             | 1            | Α        |                                                                                                    |                  |
| *                                       |                                                           |                                 |                  |              |          |                                                                                                    |                  |
|                                         | tblSALSPaymentFactors                                     | fldPaymentPeriodCode            |                  |              | 40       | Yes                                                                                                    |                  |
| Sales: Payment Type (STEPPED/FLAT)      | tblSALSPaymentFactors                                     | fldTypeCode                     |                  |              | 40       | No                                                                                                    | Π                |
| Gales: Quote note types                 | tblSTUDQuoteNotes                                         | fldQuoteNoteType                |                  |              | 20       | No                                                                                                    |                  |
| Gales: Quote note types                 | tblSALSQuoteNotes                                         | fldQuoteNoteType                |                  |              | 20       | No                                                                                                    |                  |
| E Stock Adjustments : Reason Code       | tblINVNAdjustmentRequest                                  | fldReasonCode                   |                  |              | 10       | Yes                                                                                                    | U                |
|                                         | tblASMNTaskSchedule                                       | fldDayOfWeek                    |                  |              | 10       | No                                                                                                    |                  |
| Task: Week Of Month                     | tblASMNTaskSchedule                                       | fldWeekOfMonth                  |                  |              | 10       | No                                                                                                    | -                |
| Open Windows 🔻                          |                                                           |                                 |                  |              |          |                                                                                                    | )3 Sep 2020 🗘 // |

- 1. The selected Finance Provider will be **removed** from the data grid.
- 2. When you have finished working in the Codes frame, **collapse** the data grid and
- 3. Close the screen.

MNU.108.052